# R3S-8 Radar Scanner

Operating manual for the app EN Version 1.0

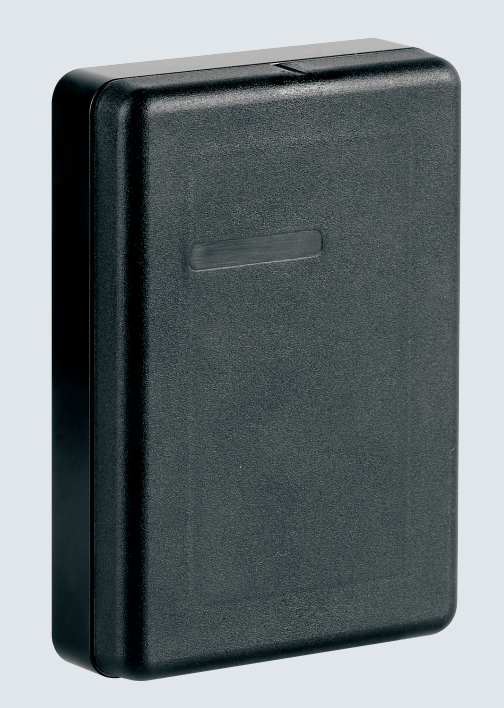

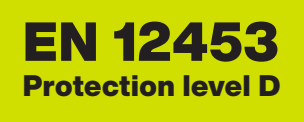

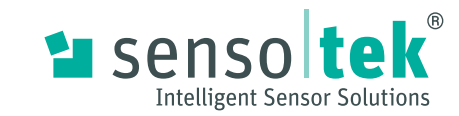

# www.sensotek.com

### App User Manual

### 1 EN – User Manual

#### Contact

Sensotek GmbH Stuttgarter Straße 119 73061 Ebersbach/Fils Germany Phone: +49 7163 93926-0 E-mail: info@de.sensotek.com.de Website: www.sensotek.com

### 2 Download, start and connection

### 2.1 Downloading the Scanner Assistant app

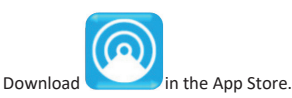

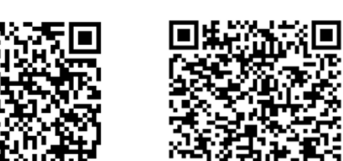

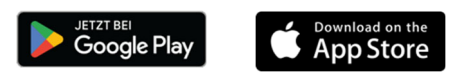

### 2.2 Starting the app

- 1. Activate Bluetooth® on the mobile end device.
- 2. Open the Scanner Assistant app.

### 2.3 Connecting the app with Radar scanner

#### NOTE

- The radar scanner must be connected to the power supply, otherwise no device will be displayed.
- The distance between the radar scanner and the app must not exceed 10 centimetres, so as to allow the radar scanner to be detected.
- Once a connection has been established, the distance to the radar scanner can be increased to up to ten metres. Provided that the connection is not restricted by obstacles.

| í        | Connect  | 🊱 EN 🗸      | Tap on the serial number of the radar scanner. |
|----------|----------|-------------|------------------------------------------------|
| Found d  | evices   | $S_{1}^{1}$ |                                                |
| R3S-8 00 | 00000018 | >           |                                                |

> When setting the radar scanner for the first time or applying a new setting, *Initial setup* appears upon starting

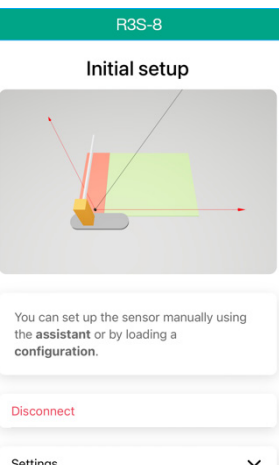

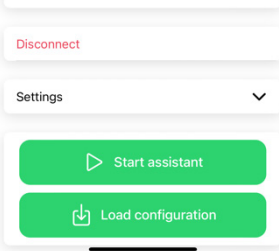

> If the radar scanner is already set, Information appears upon starting.

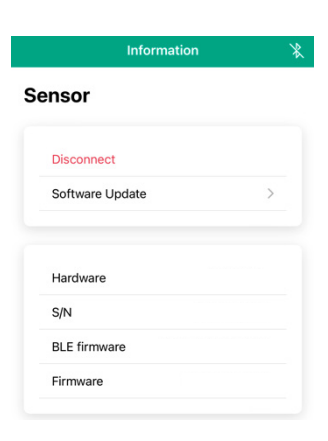

### 3 User interface

### 3.1 Structure of the user interface

The structure of the user interface depends on the window you are in: Setting or Live-View

### Note:

The illustrations of the user interfaces are only examples and may differ depending on the individual application.

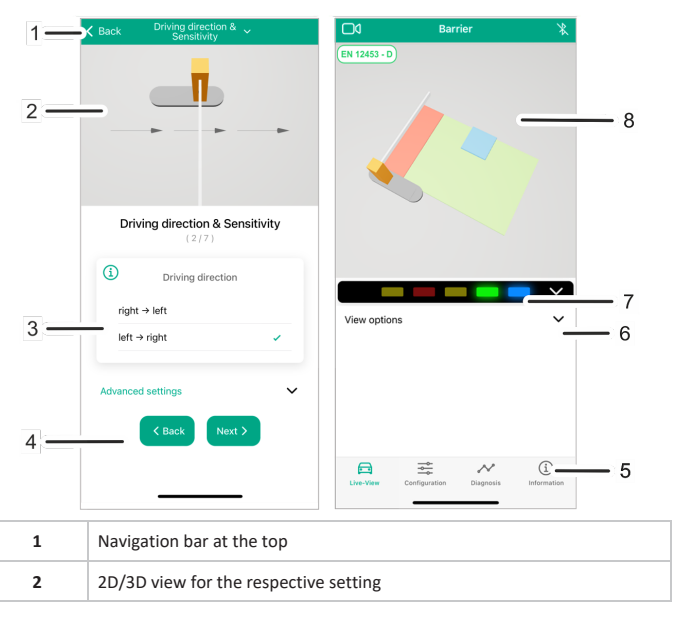

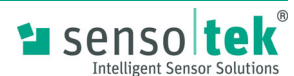

App User Manual

| 3 | Settings for the parameters             |
|---|-----------------------------------------|
| 4 | Buttons for navigation and confirmation |
| 5 | Navigation bar at the bottom            |
| 6 | Live-View settings                      |
| 7 | Display of the LED signals              |
| 8 | Live 2D/3D view                         |

### **Navigation bars**

The buttons in the navigation bars have the following functions:

| Live-View          | Opens the Live-View of the application                                                                                                   |
|--------------------|----------------------------------------------------------------------------------------------------|
| <b>Diagnosis</b>   | Opens the diagnosis for error output and measurement data<br>If there is an error, a red circle with a number also appears on the button |
| Configuration      | Opens the settings                                                                                                    |
| (i)<br>Information | Opens the information about the sensor and the app                                                                                       |

### 3.1.1 Controls

| Next >         | Opens the next parameter settings window                                                                  |
|----------------|----------------------------------------------------------------------------------------------------|
| < Back         | Opens the previous parameter settings window                                                              |
| Apply          | Accepts all settings or input changes                                                                     |
| Delete         | Deletes all inputs in the blanking area                                                                   |
| í              | Provides additional information on the setting option or function                                         |
| D              | Provides information on compliance with<br>the standard specifications for<br>EN 12453 Protection Level D |
| Ø              | Value does not comply with the standard<br>specifications for<br>EN 12453 Protection Level D              |
| (EN 12453 - D) | Opens the checklist to check whether all<br>settings are compliant with<br>EN 12453 Protection Level D    |
| (EN13442-D)    | Standard specifications for EN 12453<br>Protection Level D not complied with                              |

| Changes the view in Live-View (2D/3D) |
|---------------------------------------|
|                                       |

### 3.2 Setting the language

There are two ways to set the language:

- Before connecting via the navigation bar at the top

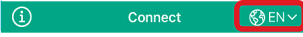

After connecting via Configuration

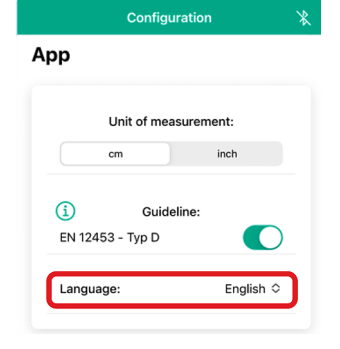

### 3.3 Entering the values

Various options are available for entering the values. Note:

The minimum and maximum value is defined for each setting.

- Input via the keyboard

Click in the number or field > Keyboard input opens, enter the value

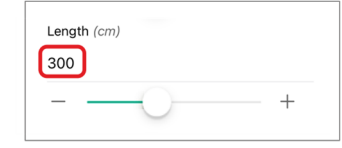

Input via plus/minus sign
 Click on the plus or minus sign > Increase or reduce value

| Length (cm) |   |
|-------------|---|
| 300         |   |
|             |   |
|             | + |

- Input via the slide switch

Move the slide switch to the right or left > Increase or reduce value. This option is only recommended for rough adjustment or for increasing/reducing values by increments.

| Length (cm) |   |   |   |
|-------------|---|---|---|
| 300         |   |   |   |
|             | 0 | - | + |

### 3.4 Live-View (display and navigation)

Display of the values in the Live-View

The input of a value or change to a value in the respective setting is simultaneously visualised in the Live-View.

#### Navigation in the Live-View

Rotate: Moving your finger to the left or right rotates the view

Zoom: Moving two fingers towards each other or away from each other reduces or enlarges the view

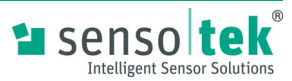

Setting the radar scanner

The radar scanner can be set using the setup assistant.

4

### App User Manual

# Radarscanner R3S-8

### Note: The "Initial setup" window appears automatically when the radar scanner is set for the first time or the specifications have been reset. Standard configuration 4.1 Click the "Start assistant" 1 button. Initial setup If there is a file in which the button. You can set up the sensor manually using the assistant or by loading a configuration Disconnect Settings ~ > Start assistant 2. Enter password Please enter an 8-digit numeric password (0-9): Note: When the password is set to '00000000', no password request will

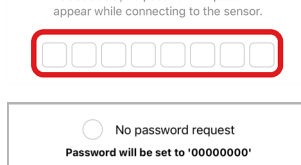

Save password

3.

appropriate settings have already been configured: Click the "Load configuration"

### Note: The numeric password can be freely selected.

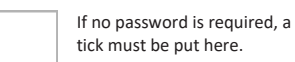

Save input.

Several settings can then be applied for the barrier system and for the radar scanner. The respective setting or change is visible in the Live-View. Standard values are specified for each setting that can be adapted to the respective barrier situation.

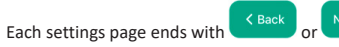

NOTE: Additional settings are possible for some functions. (see "Advanced settings", page 4)

- 1. Settings for the barrier boom
  - Positioning (position of the barrier boom)
  - Height (distance to the road surface)
  - Length (distance between the end of the barrier boom and the sensor)
- 2. Driving direction & Sensitivity
  - Driving direction (direction of the incoming vehicle or pedestrian)
- 3. Sensor position
  - Height above the road (distance between the sensor and the road surface)
  - Distance to the barrier boom
  - Mounting angle (determines the angle at which the radar scanner is aligned with the barrier boom)
- 4. Settings for the safety area
  - Length
  - Width
- Settings for the opening area 5.
  - Length
  - Width
  - Object detection (determines whether vehicles or pedestrians are to be detected or blanked by the radar scanner)
  - Cross-traffic suppression (Note for Live-View: Arrows indicate the direction in which object detection is possible)
  - Direction of movement (determines whether approaching and/or departing objects are to be detected)

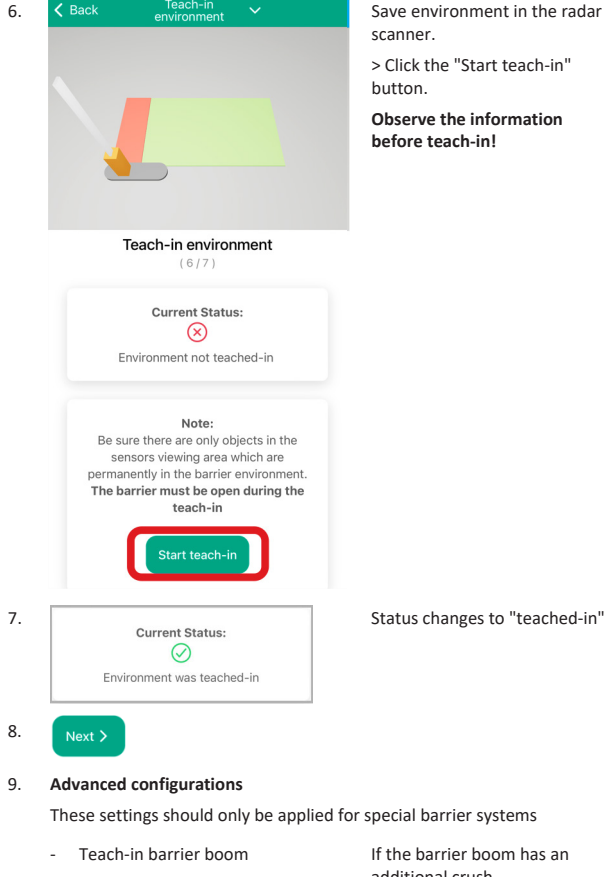

6.

7.

8.

10.

| <ul> <li>Drive-through detection</li> <li>Blanking areas</li> <li>To avoid false detections;<br/>up to three blanking areas can<br/>be set</li> <li>Error handling</li> <li>Behaviour of the outputs when<br/>errors are present</li> <li>LED settings</li> <li>LEDs set to permanently on/of<br/>or automatic</li> <li>Apply</li> <li>Save settings</li> </ul> | - | Teach-in barrier boom   | If the barrier boom has an<br>additional crush<br>barrier/curtain, for example, it<br>must be teached-in. |
|----------------------------------------------------------------------------------------------------|---|-------------------------|----------------------------------------------------------------------------------------------------|
| <ul> <li>Blanking areas</li> <li>To avoid false detections;<br/>up to three blanking areas can<br/>be set</li> <li>Error handling</li> <li>Behaviour of the outputs when<br/>errors are present</li> <li>LED settings</li> <li>LEDs set to permanently on/of<br/>or automatic</li> <li>Apply</li> <li>Save settings</li> </ul>                                  | - | Drive-through detection | Contact type for signal output                                                                            |
| <ul> <li>Error handling Behaviour of the outputs when errors are present</li> <li>LED settings LEDs set to permanently on/of or automatic</li> <li>Apply Save settings</li> </ul>                                                                                                    | - | Blanking areas          | To avoid false detections;<br>up to three blanking areas can<br>be set                                    |
| - LED settings LEDs set to permanently on/of<br>or automatic Save settings                                                                                                    | - | Error handling          | Behaviour of the outputs wher errors are present                                                          |
| Apply Save settings                                                                                                    | - | LED settings            | LEDs set to permanently on/of or automatic                                                                |
|                                                                                                    |   | Apply                   | Save settings                                                                                             |

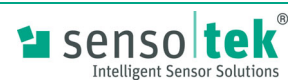

# www.sensotek.com

## App User Manual

Settings are saved in the radar scanner.  $\geq$ The "Configuration" window appears.

Live-View in For visualisation of the settings on the barrier system, click on the lower navigation bar.

#### 4.2 Advanced settings

"Advanced settings" are possible for some functions.

Standard values are specified that can be adapted to the respective barrier situation. Changes to the settings should only be made by experienced specialists.

### **Driving direction & Sensitivity**

-Sensitivity (for the detection of vehicles)

### Safety area

- Distance from the safety area to the sensor
- Distance from the sensor to the \_ barrier boom
- Object detection A CAUTION: Risk of injury Selection of "All - also pedestrians". This setting should not be changed for the safety area.
- Contact type for the output -
- Triggering of the safety area -

### Opening area

- Distance from the opening area to the sensor -
- Distance from the sensor to the barrier boom -
- Blanking static objects (enables objects that do not move for a long time to be blanked)
- Contact type for the output -
- Signal type:

Continuous signal - As long as an object is in the opening area, a continuous pulse is triggered.

Single pulse – As long as an object is in the opening area, a single pulse is triggered

Repeated pulse – As long as an object is in the opening area, the pulse is triggered every five seconds

Testing (setting option as to whether the opening area is also to be triggered)

#### 4.3 Checking settings according to EN 12453

If the radar scanner is to fulfil the requirements of EN 12453 Protection Level D, the required settings may be checked.

| 1. | Live-View Configuration Diagnosis | (j)<br>Information | Click "Configuration".                  |
|----|-----------------------------------|--------------------|-----------------------------------------|
| 2. | Configuration                     | *                  | Click on the "EN 12453-D"               |
|    | Sensor EN 12453 - D               |                    | button.<br>Note: The checklist can also |

The checklist opens with all the settings required in accordance with EN > 12453 Protection Level D. Settings that fulfil the requirements have a green tick. Settings that do not fulfil the requirements have a red cross.

be opened using the button

Subsequent adjustments can be

in the Live-View.

made by clicking on the

respective setting.

| S | Sensor                   |           |
|---|--------------------------|-----------|
|   | Height                   | $\oslash$ |
|   | Distance to Parrier boom | $\otimes$ |

#### **Applying Scanner Assistant** 5

The functionality of the radar scanner can be tracked on the app via the virtual barrier system.

| ( | Live-View | Configuration | Diagnosis | (1)<br>Information | Click "Live-View" |
|---|-----------|---------------|-----------|--------------------|-------------------|
|   |           |               |           |                    |                   |

> The Live-View of the virtual barrier system opens.

| EN 12453 - D | )  |   |          |                                                                                                    |
|--------------|----|---|----------|----------------------------------------------------------------------------------------------------|
|              |    | / | -<br>    |                                                                                                    |
|              |    |   |          |                                                                                                    |
| /iew optior  | IS |   | <b>~</b> | The following setting options car<br>found under the view options:                                                                                                    |
| /iew optior  | ns |   | ~        | The following setting options car<br>found under the view options:<br>- Sensor detection area<br>(represented by arrows)                                                                                                    |
| View optior  | 15 |   | ×        | <ul> <li>The following setting options car<br/>found under the view options:</li> <li>Sensor detection area<br/>(represented by arrows)</li> <li>Sensor distance marks<br/>(represented by horizontal an<br/>vertical lines at intervals of 1</li> </ul>                                             |
| View optior  | IS |   | ×        | <ul> <li>The following setting options car<br/>found under the view options:</li> <li>Sensor detection area<br/>(represented by arrows)</li> <li>Sensor distance marks<br/>(represented by horizontal a<br/>vertical lines at intervals of 1<br/>Note: Both are activated as<br/>standard</li> </ul> |

- **Display in the Live-View**
- Object detection

If one or more objects have been detected in the detection area, they are represented with coloured squares.

| Vie a  |             |
|--------|-------------|
| Colour | Explanation |

| Yellow     | Detected object: No vehicle               |
|------------|-------------------------------------------|
| Light grey | Detected object: Vehicle (fast detection) |
|            |                                           |

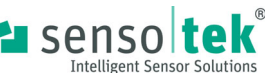

# www.sensotek.com

Арр User Manual

| Dark grey     | Detected object: Vehicle (precise detection)                                                                                                    | 6 "Configuration" overview                                                                                                    | 6.2 Resetting settings                                                                                                    |
|---------------|----------------------------------------------------------------------------------------------------|----------------------------------------------------------------------------------------------------|----------------------------------------------------------------------------------------------------|
| Blue          | Blanking area                                                                                                    | 6.1 Adjusting settings                                                                                                    | 1. 🛱 🚖 📈 🛈                                                                                                    |
| - Display of  | the settings for detection areas                                                                                                    | Settings on the sensor and the app can be adjusted via the "Configuration" page.                                                                                                    | Live-View Configuration Diagnosis Information                                                                                                    |
| 1.            | for the opening area and safety area<br>Click on an area.                                                                                                    | 1.       Image: Configuration       Image: Configuration       Click "Configuration".         >       Configuration       Image: Configuration       All settings for the sensor can be individually adjusted here.         Sensor       EN 12453 - D       Start setup assistant       > | 2. Configuration<br>Load configuration<br>Save configuration<br>Change password<br>Factory reset                                                                                                    |
| Darsta        | Opening/<br>Attendance area<br>Using the decide with the operation of trade<br>Operated exceeds with the operation of trade<br>direction of trade<br>Edit Close | Barrier boom>Driving direction & Sensitivity>Sensor configuration>Safety area>Opening area>Teach-in environment>                                                                                                    | <ul> <li>6.3 Changing the password</li> <li>1. Diagnosis Unformation</li> <li>2. Configuration</li> <li>Load configuration</li> </ul>                                                                                                    |
| - Display of  | the settinas for the blankina area                                                                                                    | Advanced configurations ><br>A configuration can also be<br>saved or a saved configuration                                                                                                    | Save configuration                                                                                                    |
| 1.            | Click on the blue area.                                                                                                    | Load configuration<br>Save configuration<br>Save configuration                                                                                                    | Change password<br>Factory reset                                                                                                    |
| ۲             |                                                                                                    | Unit of measurement: All settings for the app can be adjusted here.                                                                                                    | <ul><li>6.4 Diagnosis</li></ul>                                                                                                    |
|               | Banking area<br>Length: 20 cm<br>Web: 70 cm<br>Materice to the second: 20 cm<br>Materice to the second: 20 cm<br>Edit Close                                     | Image:       Image:         English <>                                                                                                    | Errors and measurement data are displayed via the diagnosis.<br>Configuration Diagnosis User are displayed via the diagnosis.<br>Click "Diagnosis".<br>If there is an error, a red circle with the number of errors appears next to the diagnosis. |
| varstellungso | otionen 🗸                                                                                                    |                                                                                                    | <ul> <li>All errors are listed.</li> <li>Error 34<br/>Orientation error</li> <li>The error is explained in more<br/>detail by clicking on the arrow.</li> </ul>                                                                                    |

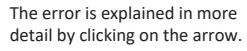

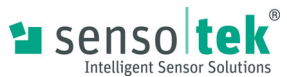

App User Manual

### 7 Software update

### NOTE

- The current configuration is automatically saved when the update is started and automatically reloaded after the update has finished.

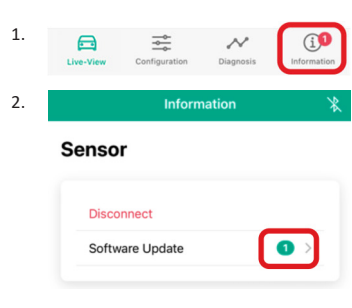

3. There are two ways to perform a software update:

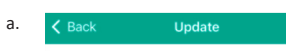

### Installed firmware

| BLE firmware |  |
|--------------|--|
| Firmware     |  |

### Available firmware

Choose file

b.

Official versions MWD S V01.14(V01.09).vtmc ④ Manual Update

Download update directly and install

Manual update with a file. Note: The software file must be on the smartphone.

Select and install file

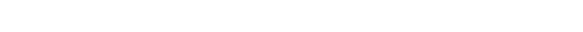

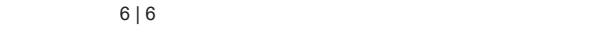

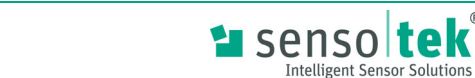